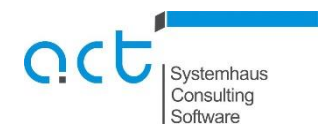

## Anleitung Sammelantragsdaten-Export Schleswig-Holstein, Hamburg und Brandenburg

Aufruf der Internetseite des Sammelantrages für Schleswig-Holstein und Hamburg:

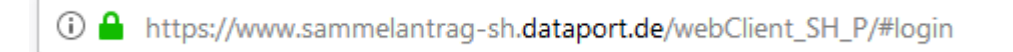

Aufruf der Internetseite des Sammelantrages für Brandenburg:

(i) Anttps://www.agrarantrag-bb.de/webClient\_BB\_P/#login

## Eingabe der Betriebsdaten:

| profil inet - WebClient Schles<br>Melden Sie sich hier an, | wig-Holstein<br>, <b>um Ihre Antragsdaten zu erfassen</b> |
|------------------------------------------------------------|-----------------------------------------------------------|
|                                                            |                                                           |
| Betriebsnummer (BNRZD)                                     | 019XXXX0003                                               |
| Pin/Passwort                                               | •••••                                                     |
| Ich bin ein Berater und mö                                 | ochte für einen anderen Betrieb arbeiten:                 |
|                                                            |                                                           |
| Anmelden                                                   |                                                           |

Auswahl des Antragsjahres (für das WJ 2018/19 muss das Antragsjahr 2018 gewählt werden). Sollte 2019 bereits vorliegen, empfiehlt es sich, beide Antragsjahre nacheinander zu exportieren (2019 z.B. für einen späteren Wiking-Import der Ernte- und Anbauflächen aus dem Sammelantrag):

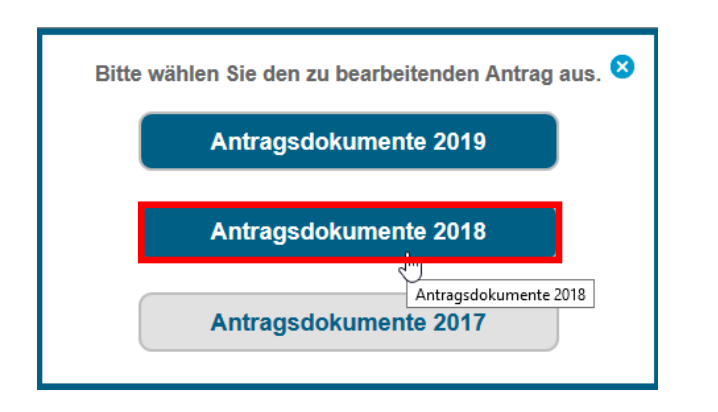

Auswählen des Nutzungsnachweises:

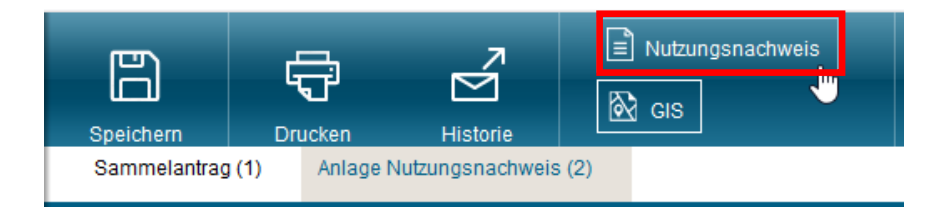

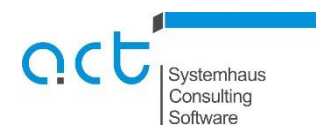

## Export der Flächendaten:

| Sammelantrag (1)                                                           | Anlage Nu  | tzungsnachweis (2) |            |                                    |  |  |  |
|----------------------------------------------------------------------------|------------|--------------------|------------|------------------------------------|--|--|--|
| Flächendaten impo                                                          | ortieren   | Flächendaten expo  | rtieren    | Gesamtparzellen für anderen Betrie |  |  |  |
| Änderungsübersicht Summen Prämienflächen Summen ÖVF Parzellenliste drucker |            |                    |            |                                    |  |  |  |
| Nur Zeilen mit Fe                                                          | hlerhinwei | sen anzeigen Z     | A in aller | Zeilen aktivieren                  |  |  |  |

Die "zip-Datei" kann an einem beliebigen Ort gespeichert werden:

| Öffnen von daten.zip                                 |   |  |  |  |  |  |
|------------------------------------------------------|---|--|--|--|--|--|
| Sie möchten folgende Datei öffnen:                   |   |  |  |  |  |  |
| 📱 daten.zip                                          |   |  |  |  |  |  |
| Vom Typ: Compressed (zipped) Folder (49,9 KB)        |   |  |  |  |  |  |
| Von: https://www.sammelantrag-sh.dataport.de         |   |  |  |  |  |  |
|                                                      |   |  |  |  |  |  |
| Wie soll Firefox mit dieser Datei verfahren?         |   |  |  |  |  |  |
| ○ <u>Ö</u> ffnen mit Windows-Explorer (Standard) ~   |   |  |  |  |  |  |
| Datei speichern                                      |   |  |  |  |  |  |
| Eür Dateien dieses Typs immer diese Aktion ausführen |   |  |  |  |  |  |
|                                                      |   |  |  |  |  |  |
| OK Abbrecher                                         | ו |  |  |  |  |  |

Als Dateiname wird "daten.zip" vorgeschlagen. Wir empfehlen die Wiking-Betriebsnummer mit dem Antragsjahr (z.B. 189910920\_2018.zip ):

| b Bitte geben Sie den Dateinamen an, unter dem die Datei gespeichert werden soll |                                     |                  |                  |       |                    |           |  |
|----------------------------------------------------------------------------------|-------------------------------------|------------------|------------------|-------|--------------------|-----------|--|
| $\leftarrow \rightarrow \checkmark \uparrow$ $\land$ Dieser PC                   | > Lokaler Datenträger (C:) > test > |                  |                  | ~ Ō   | "test" durchsuchen | م         |  |
| Organisieren 👻 Neuer Ordne                                                       | r                                   |                  |                  |       |                    |           |  |
| Dieser PC Nan                                                                    | ne                                  | Änderungsdatum   | Тур              | Größe |                    |           |  |
| 🗊 3D-Objekte                                                                     | 019XXXXX0003                        | 02.05.2019 14:59 | ZIP-komprimierte | 50    | KB                 |           |  |
| 📰 Bilder                                                                         |                                     |                  |                  |       |                    |           |  |
| E Desktop                                                                        |                                     |                  |                  |       |                    |           |  |
| 🔮 Dokumente                                                                      |                                     |                  |                  |       |                    |           |  |
| 🖶 Downloads                                                                      |                                     |                  |                  |       |                    |           |  |
| 👌 Musik                                                                          |                                     |                  |                  |       |                    |           |  |
| Videos                                                                           |                                     |                  |                  |       |                    |           |  |
| 🏥 Lokaler Datenträ                                                               |                                     |                  |                  |       |                    |           |  |
| 🛨 Transfer (\\VSRV                                                               |                                     |                  |                  |       |                    |           |  |
| 🛫 adgdok (\\VSRV(                                                                |                                     |                  |                  |       |                    |           |  |
| 🛫 chofacker (\\172                                                               |                                     |                  |                  |       |                    |           |  |
| 🛖 progs (\\VSRV01                                                                |                                     |                  |                  |       |                    |           |  |
| 🛖 adgtrans1 (\\VSF                                                               |                                     |                  |                  |       |                    |           |  |
| install (\\VSRV01                                                                |                                     |                  |                  |       |                    |           |  |
| Datainaman 190010020 2                                                           | 0.10                                |                  |                  |       |                    |           |  |
| Datemame: 189910920_20                                                           | (-inned) Ealder                     |                  |                  |       |                    | ~         |  |
| Dateityp: Compressed                                                             | (Zipped) Folder                     |                  |                  |       |                    | ~         |  |
| <ul> <li>Ordner ausblenden</li> </ul>                                            |                                     |                  |                  |       | Speichern          | Abbrechen |  |

Stellen Sie die heruntergeladene "zip-Datei" Ihrer betreuenden Kanzlei zu Verfügung.